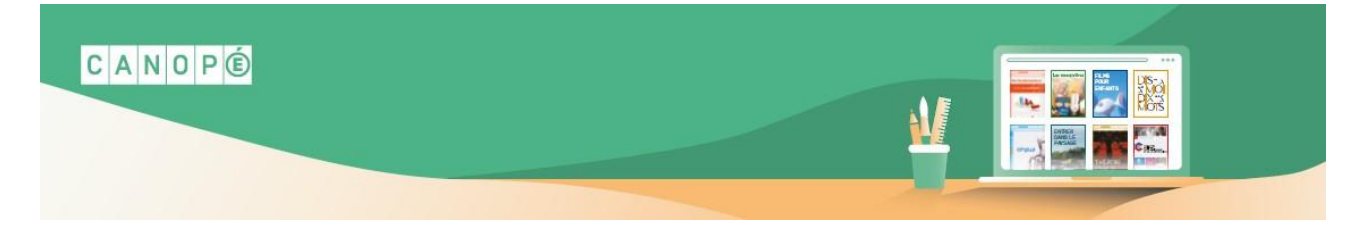

## Télécharger l'attestation de présence à une formation

## 1/ Identification

\_

-

- Allez sur le site : <u>https://www.reseau-canope.fr/</u>

Saisissez votre e-mail et votre mot de passe

Puis cliquez sur « Se connecter »

- Cliquez sur « Mon compte »
- Puis « Me connecter »

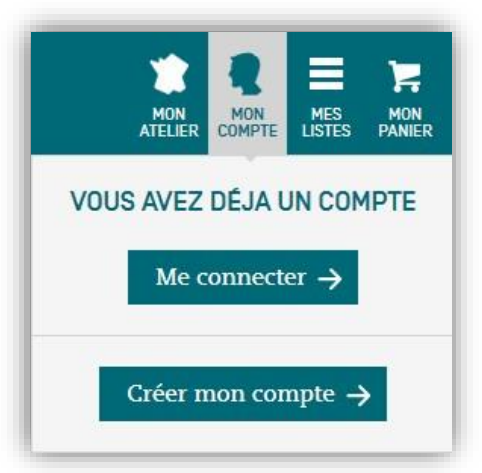

| IDENTIFICA     | TION                       |
|----------------|----------------------------|
| VOUS AVEZ UN   | СОМРТЕ                     |
| E-mail :       |                            |
| Mot de passe : |                            |
|                | Mot de passe oublié ? >    |
|                | SE CONNECTER $\rightarrow$ |

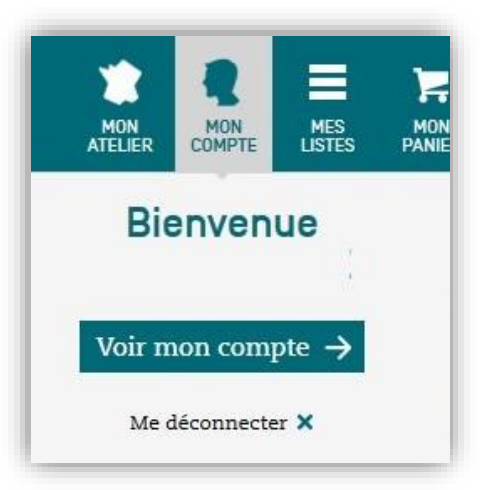

- Cliquez à nouveau sur « Mon compte »
- Puis « Voir mon compte »

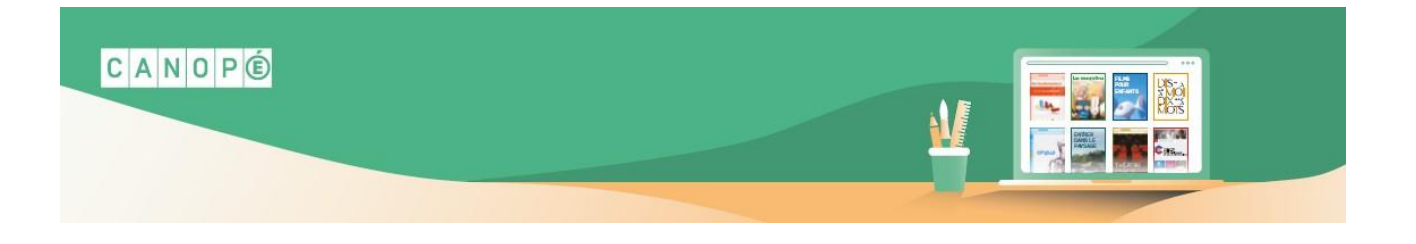

## 2/ Aller sur la formation suivie

- Cliquez sur « Mon agenda »
- Puis cliquez sur la formation suivie

| MON COMPTE      | MON AGENDA         |                                                                   |
|-----------------|--------------------|-------------------------------------------------------------------|
| MA BIBLIOTHÈQUE | le 6 mai 2020      | Se former à e-sidoc : créer une sélection thématique<br>Formation |
| MON AGENDA      | le 13 février 2020 | Formation E-sidoc V2 (6 heures)                                   |

## 3/ Télécharger l'attestation

Cliquez sur l'attestation de présence pour la télécharger

| ION AGENDA                                                        |                            |              |
|-------------------------------------------------------------------|----------------------------|--------------|
| Ge former à e-sidoc : créer une sé<br>e 6 mai 2020 -<br>Formation | élection thématique        |              |
|                                                                   |                            |              |
| INFORMATIONS DRATIONES                                            |                            |              |
| INFORMATIONS PRATIQUES                                            |                            |              |
| DOCUMENTS DISPONIBLES                                             |                            |              |
| DOCUMENTS DISPONIBLES                                             |                            |              |
| DOCUMENTS DISPONIBLES                                             | FORMAT                     | POIDS        |
| DOCUMENTS DISPONIBLES                                             | FORMAT<br>Fichier Adobe PD | <b>POIDS</b> |

Si elle n'est pas proposée, nous vous invitons à contacter l'organisateur de la formation.